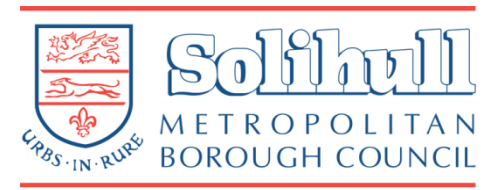

# Encrypted emails from Solihull Council

Getting started

- Solihull Council has replaced its secure email system. These notes explain how to use the new system if you get sent a secure email from us.
- We will not need to do this with most emails secure emails are only sent when there is particularly sensitive content in an email.
- Most schools will not need to be sent any secure emails the Solgrid email system and the links between Solihull Council's email system and the Solgrid system are already secure enough for all email to be sent securely.

## Your first secure email from Solihull Council

You will need to set up a user account the first time you are sent a secure email from **name@solihull.gov.uk**.

You will actually receive **two** emails the first time you're sent a secure email – the email itself and a **secure messaging password notification**.

To set up your user account, open the secure messaging password notification email. It will have been sent from email-gw@solihull.gov.uk and will contain a temporary password. Click on the here link in the email.

#### Тір

You can copy your temporary password by highlighting it and using **CTRL**+**C**. Make sure you don't copy any extra spaces.

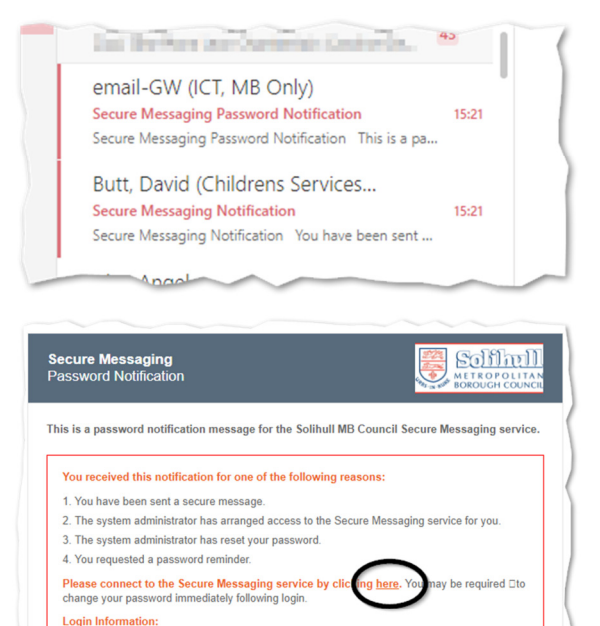

Email Address: davidrbutt@outlook.

Password: CAsBV:

ed by mimecast

## This will take you to the **secure messaging portal login page**.

Type your email address in the box and click **next**.

This must be the email address that the secure email was sent to.

Now type in the temporary password you were sent.

#### Тір

You can use **CTRL**+**V** to paste it in if you copied it earlier.

Now click log in.

You will be forced to set a new password.

#### Тір

You can again paste your temporary password (this time into the current password box) if you copied it earlier.

Your **new** password will need to meet all the secure password requirements. The new password needs to be at least **eight characters** long, contain at least **one uppercase** letter, **one lowercase** letter, **one number**, **and one special character** (such as ! @ & }).

Please don't use any dictionary words.

Click **confirm** once you have set an acceptable password – which will be shown *if* ticks appear next to *all* of the listed conditions.

Log In

Next

### 🗠 Secure Messaging

Log In

davidrbutt@outlook.com

••••••

Log In

Log in as a different user

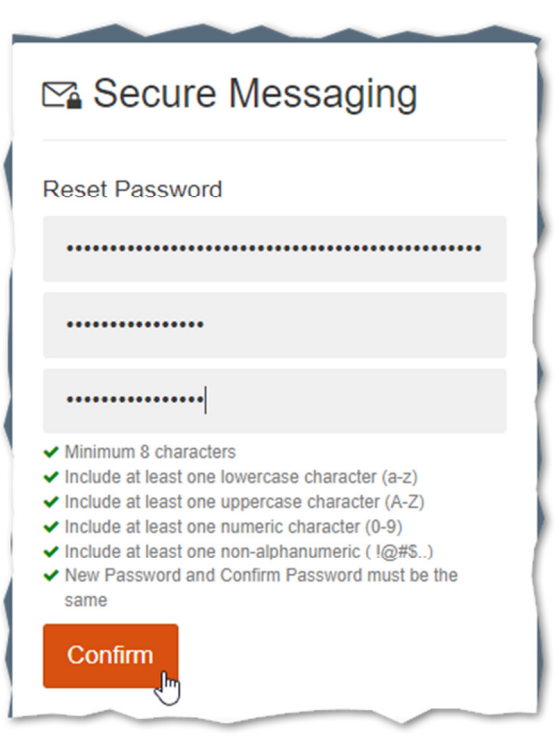

You will then be asked to log in using your **new** password if you have chosen a password that is secure enough.

Click log in.

#### Тір

please remember your password as you will need it each time you are sent a secure email by Solihull Council.

You will see a web-based email screen once you have logged in.

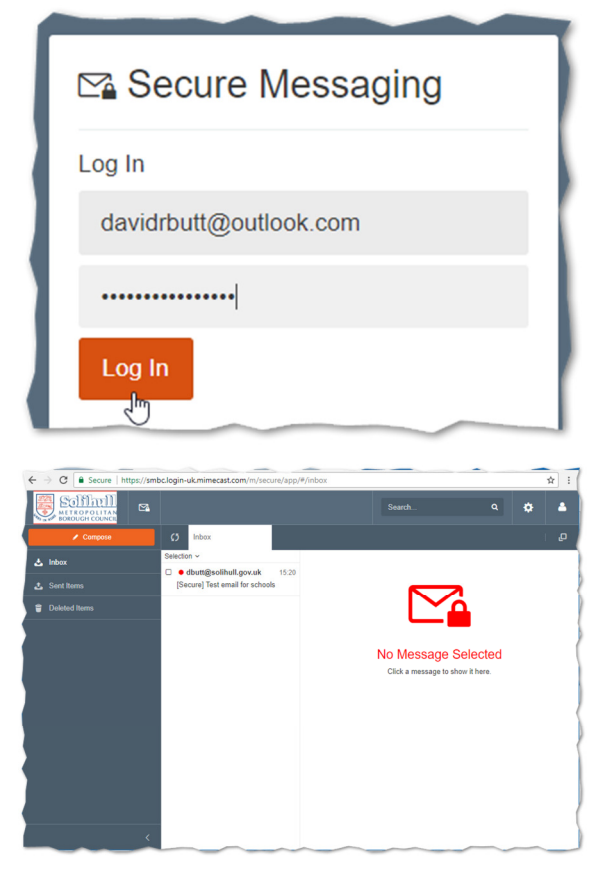

## Using our secure email

- The mailbox works in a very similar way to any web-based email account, such as Microsoft *Outlook* or Google *Gmail*.
- **Click** on any of the emails to read them. The person who sent you the email will get sent a *read receipt* when you open their email for the first time.
- It is possible to print an email, reply (or reply all) to it, delete it, or compose a new email.

You can only use this system to send secure emails to users@solihull.gov.uk and don't have secure email with Solihull Council already. Remember, Solgrid email is already secure when you send to Solihull Council

• To open attachments, click on **view** next to the attachment and then **download**.

#### Important

If you save or print an email or any attachment sent with it, you must make sure this is done in a secure manner. Sensitive emails should never be stored on personal PCs or mobile devices unless they are encrypted.

#### Remember, you are responsible for the security of the email once you have it.

All emails will automatically be deleted from the secure portal after 30 days, even if they have not been retrieved.

## Subsequent emails

Once you have created your secure portal account, any subsequent **secure** emails sent to you from **anyone@solihull.gov.uk** will be put in this secure mailbox. A link will be emailed to you, so you can login and retrieve the new message.

## If you forget your password

If you forget your password on the portal, then just follow the *Forgot your password* link on the portal login page. This will send you an email to allow you to reset your password and get access to your mailbox again.

Should you mistype your portal password five times in a row, you will be locked out for 30 minutes. After 30 minutes time, you can try again.

## More information

| Name      | ICT service desk         |
|-----------|--------------------------|
| Email     | helpdesk@solihull.gov.uk |
| Telephone | 0121 704 6246            |